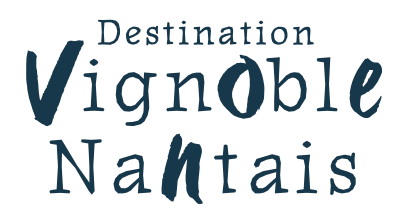

### e-SPRIT Le réseau d'information touristique des Pays de la Loire

#### Augmentez gratuitement et facilement la visibilité de votre offre

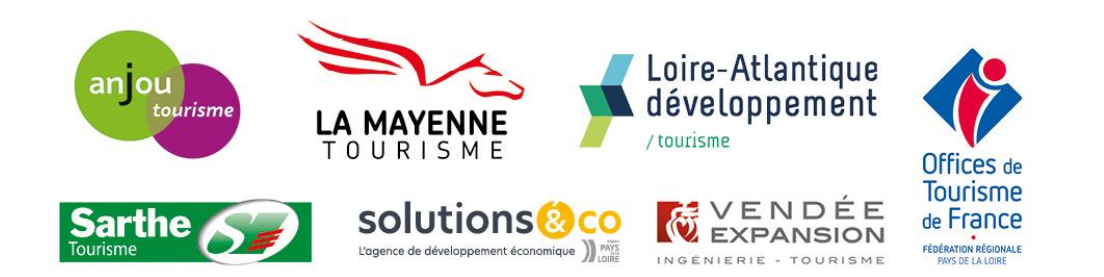

e-SPRIT Le réseau d'information touristique des Pays de la Loire

## La Région met à votre disposition de nombreux outils

TERRES DE CONTRASTES

Nantais

Vignoble

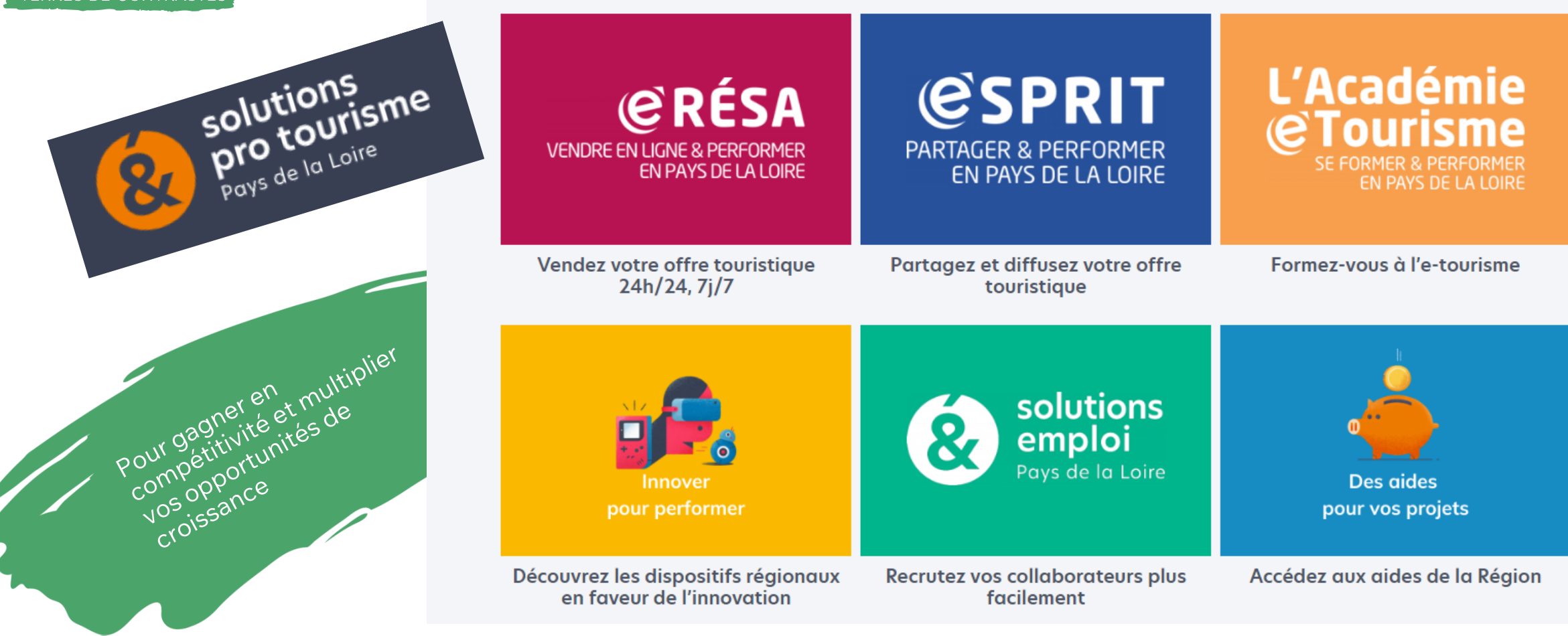

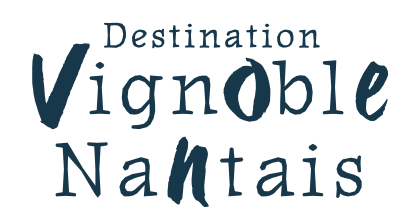

## Partagez et diffusez votre offre touristique avec e-Sprit

#### Pourquoi mettre à jour votre offre dans

#### e-SPRIT Le réseau d'information touristique des Pays de la Loire

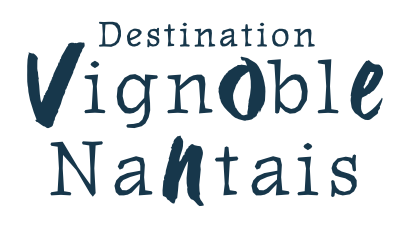

Partagez et diffusez votre offre touristique avec e-Sprit

Je saisis mon offre une fois et celle-ci sera visible sur de multiples supports de communication

#### Sites Internet

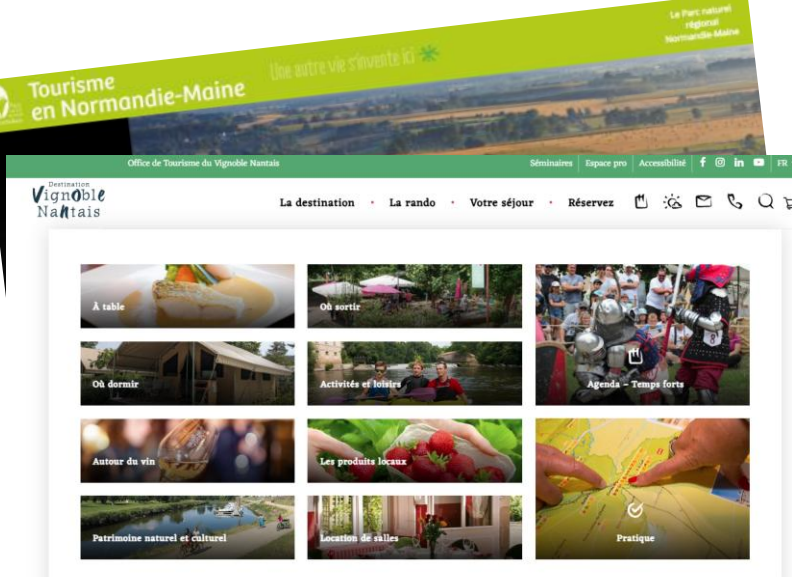

# **Brochures** TRÉSORS

### Bureau d'Information Touristique

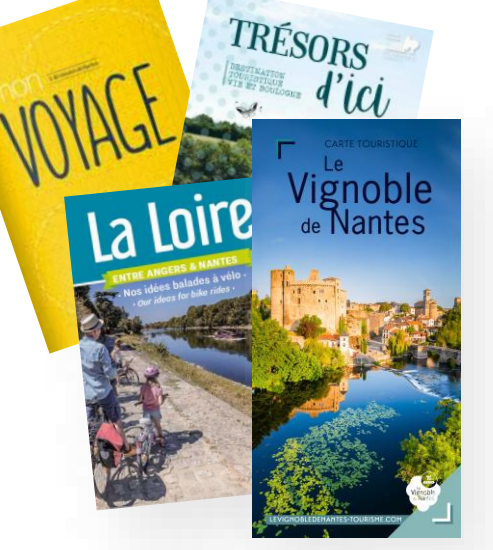

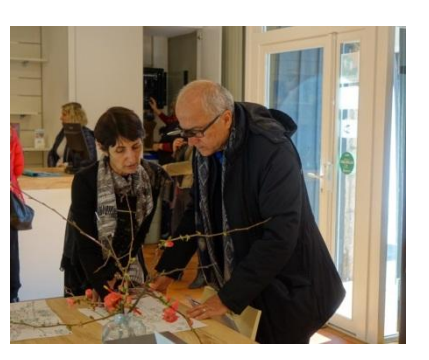

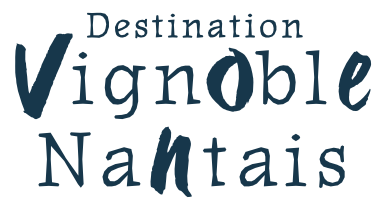

## Une visibilité à tous les échelons

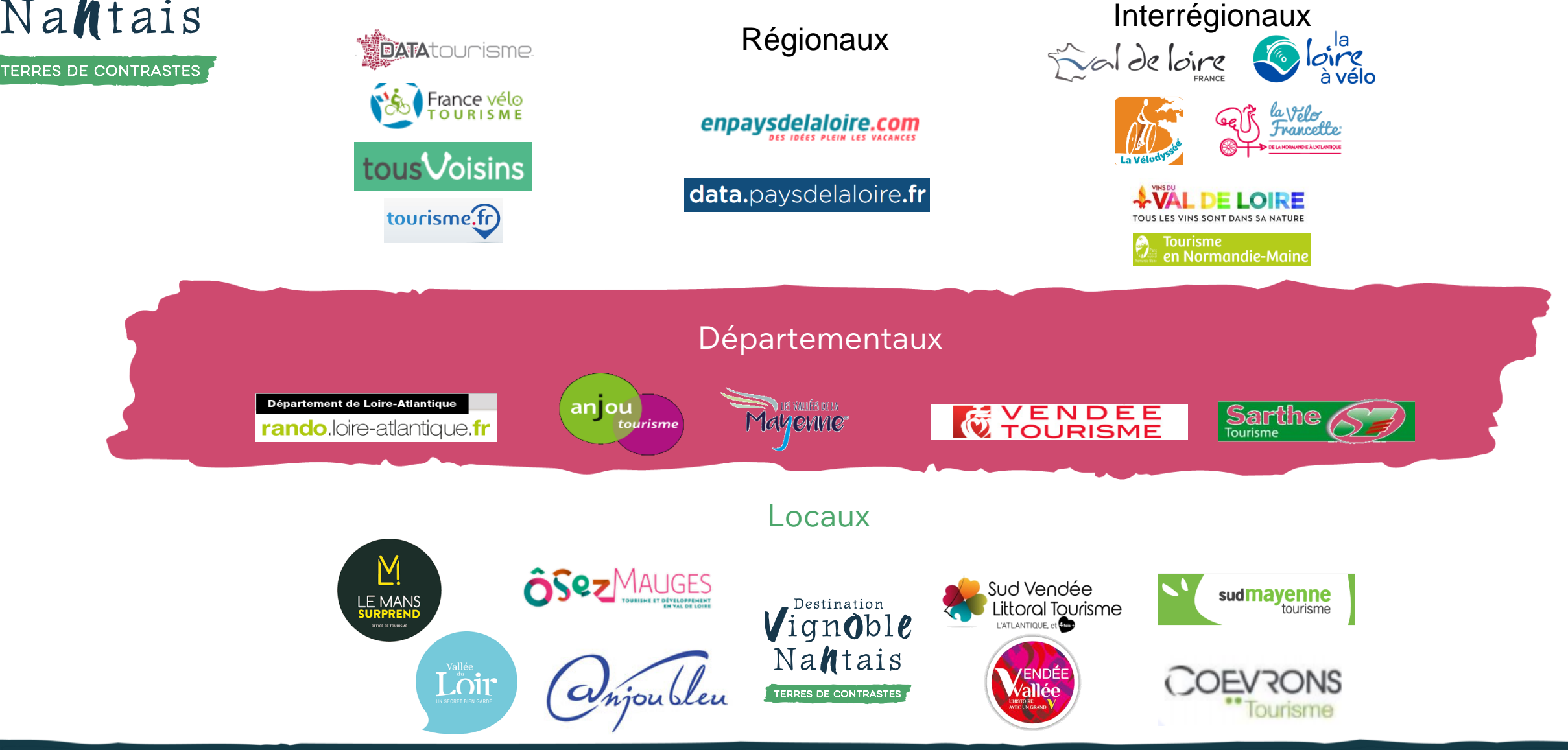

## Exemple d'une recherche chambre d'hôtes à Monnières

TERRES DE CONTRASTES

#### Visibilité sur de nombreux sites web, exemples régionaux

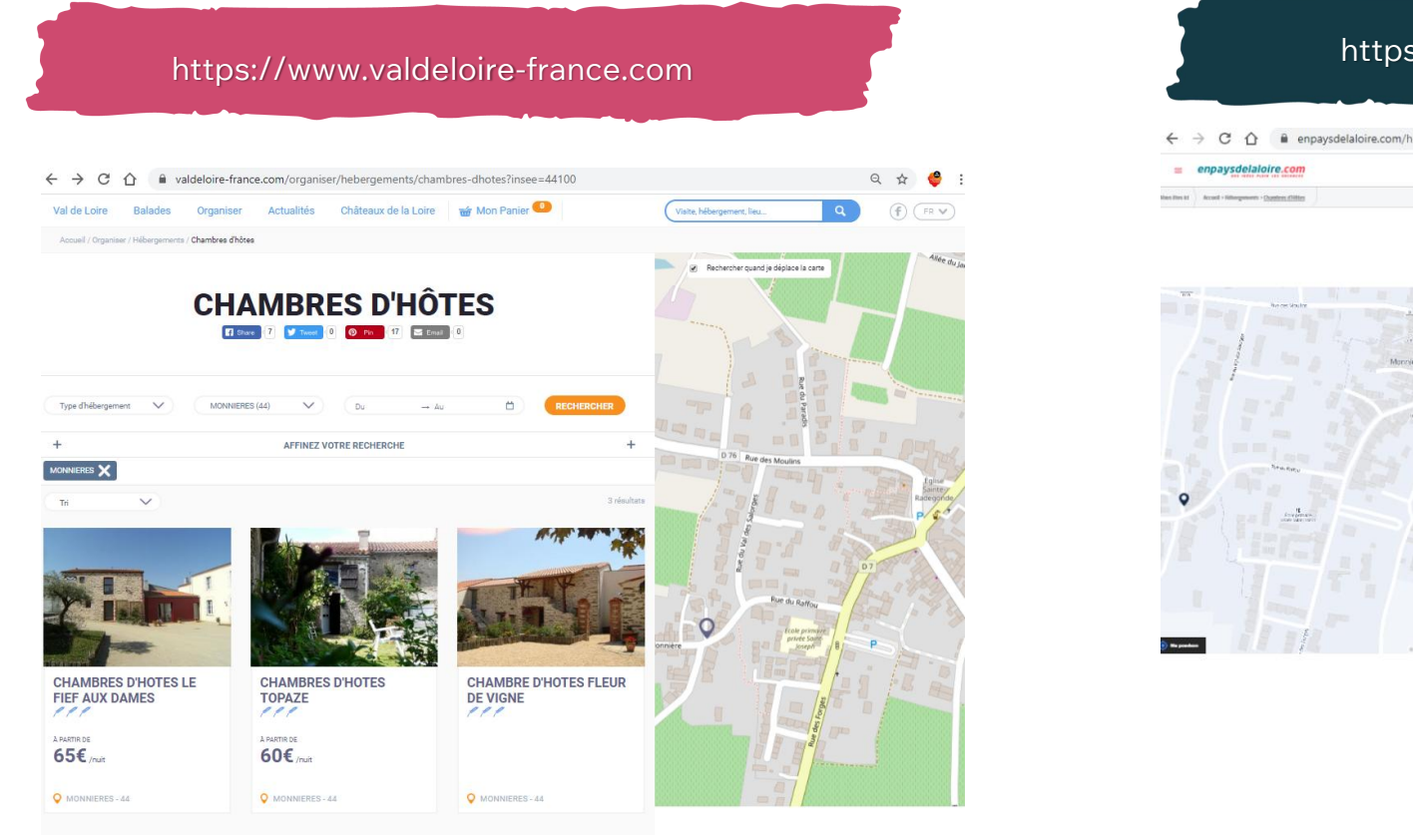

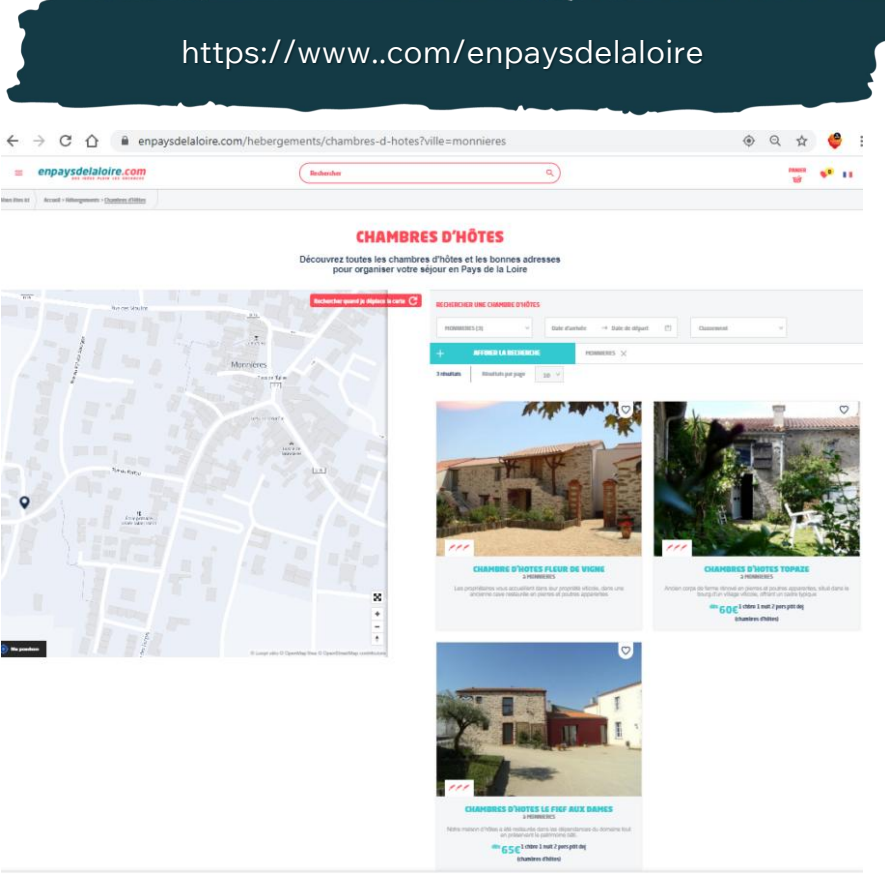

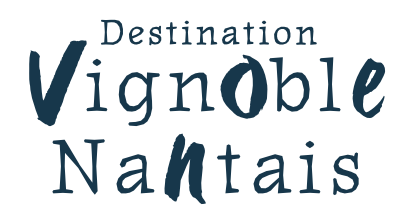

### La mise à jour des données

#### Comment mettre à jour votre offre dans

#### e-SPRIT Le réseau d'information touristique des Pays de la Loire

### Comment vous connecter à votre espace personnel

TERRES DE CONTRASTES

Je reçois un mail de mon Office de Tourisme avec mon « Nom d'utilisateur/Login »

- Votre Office de Tourisme vous communique votre Nom d'utilisateur/Login **@SPRIT**
- Sur la page de connexion de votre espace personnel vous pourrez cliquer sur « 1ère connexion ou Mot de passe oublié ».
- Il vous suffira de renseigner votre « Nom d'utilisateur/Login » pour que votre mot de passe vous soit automatiquement renvoyé par mail à l'adresse utilisée pour la mise à jour de votre offre

URL pour accéder à votre espace personnel <u>https://esprit.espacepro.tourinsoft.com/</u> Votre espace personnel est accessible 24h/24, 7j/7, par conséquent vous pouvez faire une mise à jour à tout moment et sur l'ensemble de vos données.

Rappel : une mise à jour une fois par an a minima vous est demandée. Certains sites ne diffusent pas les offres non mises à jour depuis 1 an.

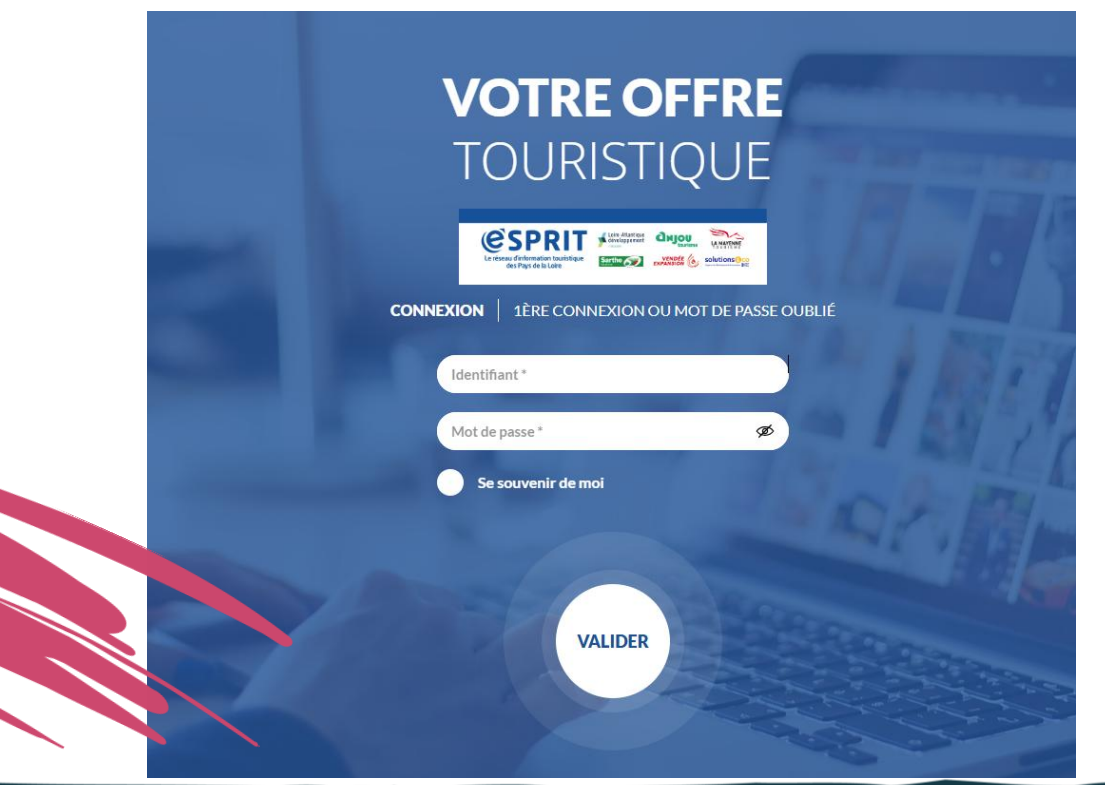

#### Destination Vignoble Nantais

## Accédez à toutes vos offres sur votre espace personnel

Depuis la page d'accueil soit à gauche dans la barre menu ou « voir mes « x » offres »

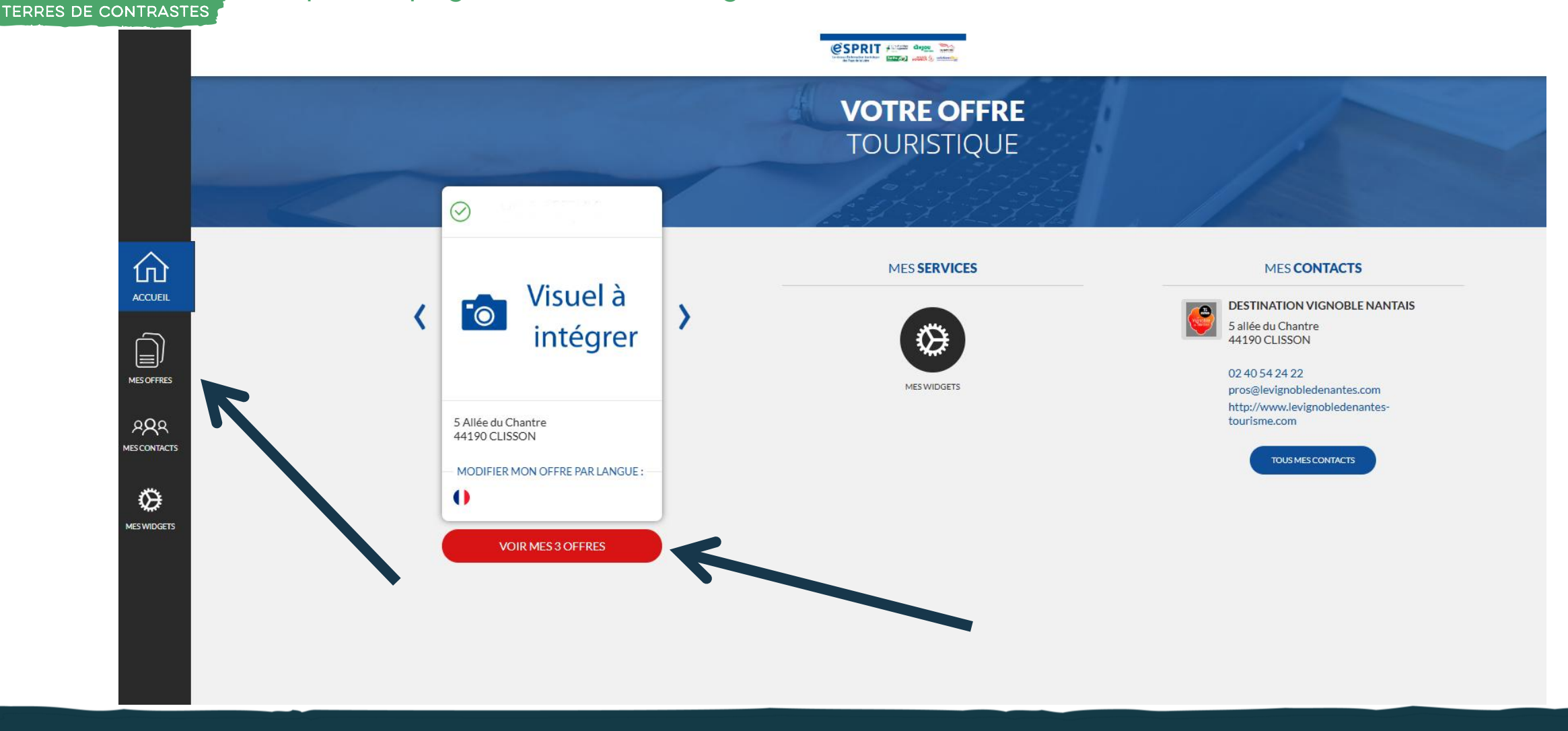

#### Destination Vign**o**ble Nantais Mise à jour de vos offres Dans chaque offre « Modifier mon offre par langue » TERRES DE CONTRASTES @SPRIT #### dagar 🎥 Internal and and in address **MES OFFRES** Type d'affichage : TOUTES MES OFFRES DÉGUSTATIONS (TOUS PRODUITS) HÉBERGEMENTS LOCATIFS (MEUBLÉS ET CHAMBRES D'HÔTES) RESTAURATION 仚 ACCUEIL OFFRE TEST HLO COMBAUD-OFFRE TEST COMBAUD DIOP OFFRE TEST RESTAURATION $(\checkmark)$ $\checkmark$ $( \checkmark )$ DIOP DEGUSTATION COMBAUD DIOP MES OFFRES Visuel à Visuel à 0 0 289 intégrer intégrer MES CONTACTS Ô MES WIDGETS 5 Allée du Chantre 5 Allée du Chantre 5 Allée du Chantre 44190 CLISSON 44190 CLISSON 44190 CLISSON

MODIFIER MON OFFRE PAR LANGUE :

SUPPRIMER L'OFFRE

Ŵ

SUPPRIMER L'OFFRE

MODIFIER MON OFFEPARLANGUE:

⑩

MODIFIER MON OFFRE PARILAN GUE!

•

Ŵ

SUPPRIMER L'OFFRE

## Mise à jour de vos offres

TERRES DE CONTRASTES

Destination

Vignoble Nantais

#### retour vers toutes les offres Différents onglets à renseigner @SPRIT / 🕬 🗠 📚 MODIFIER MON OFFRE HLOPDL044V513M7P: OFFRE TEST HLO 💾 Enregistrer 1 5 へ de classement **IDENTIFICATION** Nom et adresse de l'hébergement (obligatoire) **ACCÈS LOCALISATION** Rechercher une adresse 仚 RÉSERVATION Enregistrement en cours, pensez à l'activer le plus Nom \* 8 Sigle ACCUEIL OFFRE TEST HLO souvent possible ACCUEIL Très important Adresse 1 Suite Adresse 1 TARIFS Saisir l'adresse sur MES OFFRES Adresse 2 DESCRIPTIF Adresse 3 5 Allée du Chantre le champ RAS SERVICES/ACTIVITÉS Code Posta Adresse 2 et MES CONTACTS 44190 CLISSON adresse 3 en MULTIMÉDIA Bureau distributeur N° du Cedex Ô complément WEB COMMUNAUTAIRE MES WIDGETS d'adresse Province - Etat FRANCE ITINÉRANCE INSEE Commune Commune délégué 44043 CLISSON

Dans chaque offre « Modifier mon offre par langue »

Zone géographique : 44-LOIRE ATLANTIQUE, 44-PAYS DU VIGNOBLE NANTAIS, 44-CA CLISSON SEVRE ET MAINE AGGLO, \_44-Vignoble à vélo, \_Route vins Voyage Vignoble Nantes Clisson

TERRES DE CONTRASTES

Si ce que vous avez saisi dans l'onglet identification (nom et adresse de l'Hébergement, champ « adresse 2») ne vous convient pas vous pouvez affiner la localisation en mode manuel et satellite, c'est primordial. Données google maps sur votre prestation.

## Mise à jour de vos offres

### La localisation, être très précis pour l'internaute

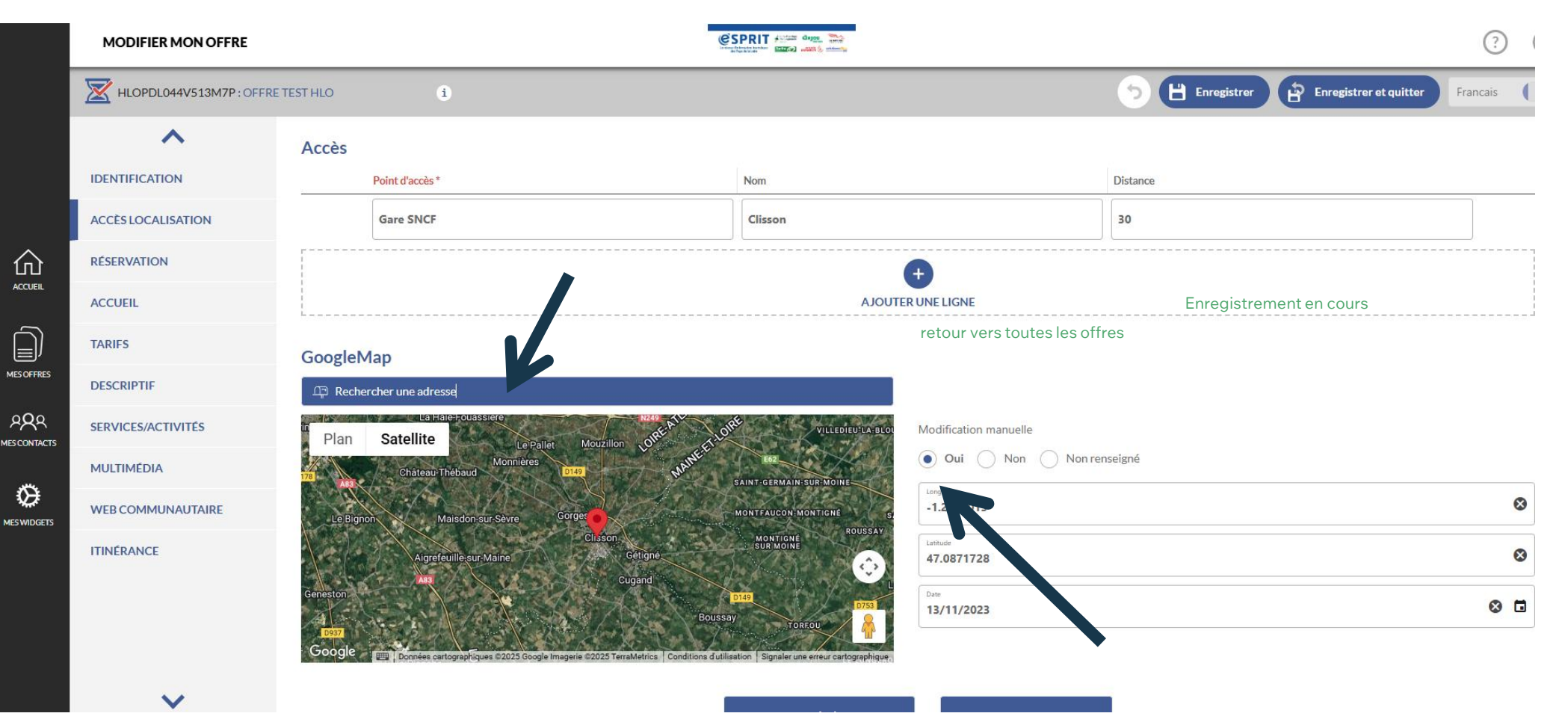

#### Destination Vign**o**ble Nantais

TERRES DE CONTRASTES

### Mise à jour de vos offres

## Les horaires et périodes d'ouverture

|                                                                                                    |                                            | MODIFIER MON OFFRE                                                                                                    |                       |          |                   |                               |                     |          |                               |            |                                    |
|----------------------------------------------------------------------------------------------------|--------------------------------------------|----------------------------------------------------------------------------------------------------|-----------------------|----------|-------------------|-------------------------------|---------------------|----------|-------------------------------|------------|------------------------------------|
|                                                                                                    |                                            |                                                                                                    | HLOPDL044V513M7P:OFFR |          | ) COMBAUD-DIOF    | i                             |                     |          |                               | <b>5</b> 💾 | Enregistrer Enregistrer et quitter |
| <ul> <li>Chaque a<br/>devez me<br/>vos horair<br/>périodes o<br/>même s'ils<br/>identique<br/>précéden</li> </ul> | Chaque année vous                          | Sr IDENTIFICATION   ACCES LOCALISATION   ACCES LOCALISATION   ACCUEIL   ACCUEIL   ACCUEIL   IDENTIFICATION   ACCUEIL   IDENTIFICATION   ACCUEIL   IDENTIFICATION   ACCUEIL   IDENTIFICATION   ACCUEIL   IDENTIFICATION   IDENTIFICATION <td< th=""><th></th><th>Ouv</th><th>verture accue</th><th>eil 🔿 Masquer tous les champs</th><th></th><th></th><th></th><th></th><th></th></td<> |                       | Ouv      | verture accue     | eil 🔿 Masquer tous les champs |                     |          |                               |            |                                    |
|                                                                                                    | devez mettre à jour<br>vos horaires et     |                                                                                                    | ACCÈS LOCALISATION    |          | Date début        |                               | Date fin 30/06/2019 |          | Précisions sur les fermetures |            | Précisions sur les ouvertures      |
|                                                                                                    | periodes d'ouverture<br>même s'ils sont    |                                                                                                    | RÉSERVATIO            |          | Période :         |                               | 1                   |          | Période 2                     |            | Jours fermés Tout cocher           |
|                                                                                                    | précédente                                 |                                                                                                    | ACCUEIL               |          | Horaires généraux | de                            |                     | de       | à                             | Appliquer  | à toute la semaine                 |
| <ul> <li>Cet<br/>esse<br/>pour<br/>sur<br/>San<br/>clie<br/>être<br/>frus<br/>por</li> </ul>                      | Cette donnée est<br>essentielle            |                                                                                                    | DESCRIPTIF            |          | Lundi             | de 🗌 à                        |                     | de 14:00 | à 18:00                       | Lundi mat  | n ×                                |
|                                                                                                    | particulièrement<br>pour le client présent |                                                                                                    | SERVICES/ACTIVITÉS    |          | Mardi             | de â                          |                     | de       | à                             | Mardi 🕊    |                                    |
|                                                                                                    | sur la destination.<br>Sans celle-ci, vos  |                                                                                                    | MULTIMÉDIA            |          | Mercredi          | de 11:00 à                    |                     | de       | à <b>18:00</b>                |            |                                    |
|                                                                                                    | clients pourraient                         |                                                                                                    | WEB COMMUNAUTAIRE     |          | Jeudi             | de                            |                     | de       | à                             | Jeudi 🕷    |                                    |
|                                                                                                    | frustrés face à une                        |                                                                                                    |                       | Vendredi | de a              |                               | de                  | à        | Vendredi                      | ×          |                                    |
|                                                                                                    |                                            |                                                                                                    |                       | Samedi   | de 11:00 à        |                               | de                  | à 21:00  |                               |            |                                    |
|                                                                                                    |                                            |                                                                                                    |                       |          | Dimanche          | de 11:00 à                    |                     | de       | à 21:00                       |            |                                    |
|                                                                                                    |                                            |                                                                                                    |                       |          |                   |                               |                     |          |                               |            |                                    |

TERRES DE CONTRASTES

- Les tarifs sont gérés sur deux années, afin d'anticiper à l'automne les tarifs de l'année suivante.
- Il faut impérativement mettre à jour tous les ans les tarifs de l'année suivante même s'ils sont inchangés
- Au 31 décembre, la bascule de tarifs s'effectue et les données de l'année écoulée sont supprimées

|                       |                                      | Jumb                         |                     |                                                 |                       |      |  |  |  |
|-----------------------|--------------------------------------|------------------------------|---------------------|-------------------------------------------------|-----------------------|------|--|--|--|
| MODIFIER MON OFFRE    |                                      |                              | CSPRIT Form dage    |                                                 |                       |      |  |  |  |
| HLOPDL044V513M7P: OFF | RE TEST HLO i                        |                              |                     |                                                 | 5 🗄 Enregistr         | er ( |  |  |  |
| ~                     |                                      |                              |                     |                                                 |                       |      |  |  |  |
| IDENTIFICATION        |                                      |                              |                     |                                                 |                       |      |  |  |  |
| ACCÈS LOCALISATION    | Mode de paiement                     |                              |                     |                                                 |                       |      |  |  |  |
| RÉSERVATION           | Cartes bancaires                     | Chèques bancaires et postaux | Chèques Vacances    | Modalités de paiement                           | Modalités de paiement |      |  |  |  |
| ACCUEIL               | Chèques Vacances Connect<br>Virement | Espèces                      | - / / .             |                                                 |                       |      |  |  |  |
| TARIFS                | Tarifs Supress                       | sion automatique au          | 1er janvier 2026    | Récupération automatique<br>au 1er janvier 2026 |                       |      |  |  |  |
| DESCRIPTIF            | Intitule Tarifs                      | Minimum Euro 2025            | Maximum Euro 2025   | Minimum Euro 2026                               | Maximum Euro 2026     |      |  |  |  |
| SERVICES/ACT THES     | Semaine (meublé)                     | ) 330,00                     | 700,00              |                                                 |                       |      |  |  |  |
| MULTIMÉDIA            | ↑↓ Week-end (meubl                   | lé) 260,00                   | 350,00              |                                                 |                       |      |  |  |  |
| WEB COMMUNAUTAIRE     |                                      |                              |                     |                                                 |                       |      |  |  |  |
| ITINÉRANCE            |                                      |                              | A JOUTIER UNE LIGNI |                                                 |                       |      |  |  |  |
|                       |                                      |                              | ETAPE PRÉCÉDENTE    | ETAPE SUIVANTE                                  |                       |      |  |  |  |

### Mise à jour de vos offres

Les tarifs

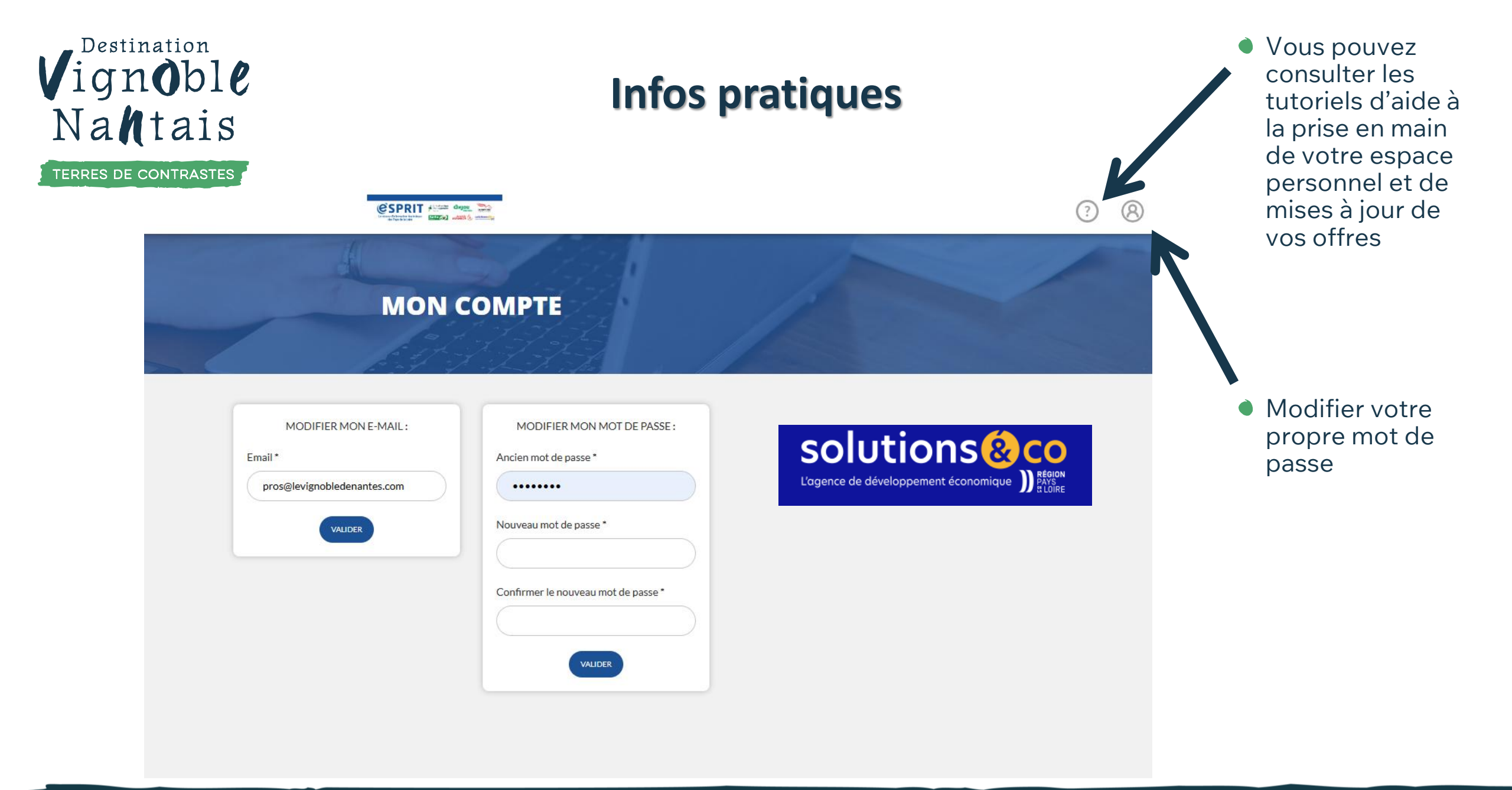

TERRES DE CONTRASTES

### **Enregistrement et validation**

J'enregistre mes mises à jour Mon Office de Tourisme est alerté des modifications apportées

- En cas d'interrogation, nous revenons vers vous, nous faisons le point ensemble.
- Puis, nous validons l'activation des informations dans la base pour qu'elles soient diffusées

|                                                                                                    |                         |                        |                           | III 👸 🏹 🛆 M                                         | ОТ      |  |  |  |  |  |
|----------------------------------------------------------------------------------------------------|-------------------------|------------------------|---------------------------|-----------------------------------------------------|---------|--|--|--|--|--|
|                                                                                                    | LOI882000551 : TENNIS   | i i                    |                           | •                                                   |         |  |  |  |  |  |
| <b>*</b>                                                                                                    |                         | ON RÉSERVATION ACCUEIL | TARIFS VISITES I          | EQUIPEMENTS/SERVICES MULTIMÉ                        |         |  |  |  |  |  |
|                                                                                                    | Province - Etat         |                        |                           |                                                     |         |  |  |  |  |  |
| TINERAIRE                                                                                                    | Pays<br>FRANCE          |                        |                           |                                                     |         |  |  |  |  |  |
|                                                                                                    | INSEE Commune<br>72089  |                        |                           |                                                     |         |  |  |  |  |  |
| . Service and the service of the service of the ser | Moyens de Communication |                        |                           |                                                     |         |  |  |  |  |  |
|                                                                                                    | Moyen de communication  | Coordonnées            | Complément d'informations | Type de coordonnées                                 |         |  |  |  |  |  |
|                                                                                                    | Tél. fixe               | 02 43                  |                           | Personnelles     Professionnelles     Non renseigné |         |  |  |  |  |  |
|                                                                                                    | Tél. fixe               | 02 43                  | Camping                   | Personnelles<br>Professionnelles<br>Non renseigné   | Accepte |  |  |  |  |  |
|                                                                                                    | Mail                    | camping                | Camping                   | Personnelles     Professionnelles     Non renseigné |         |  |  |  |  |  |

## Les descriptifs : valorisants et différenciants

#### TERRES DE CONTRASTES

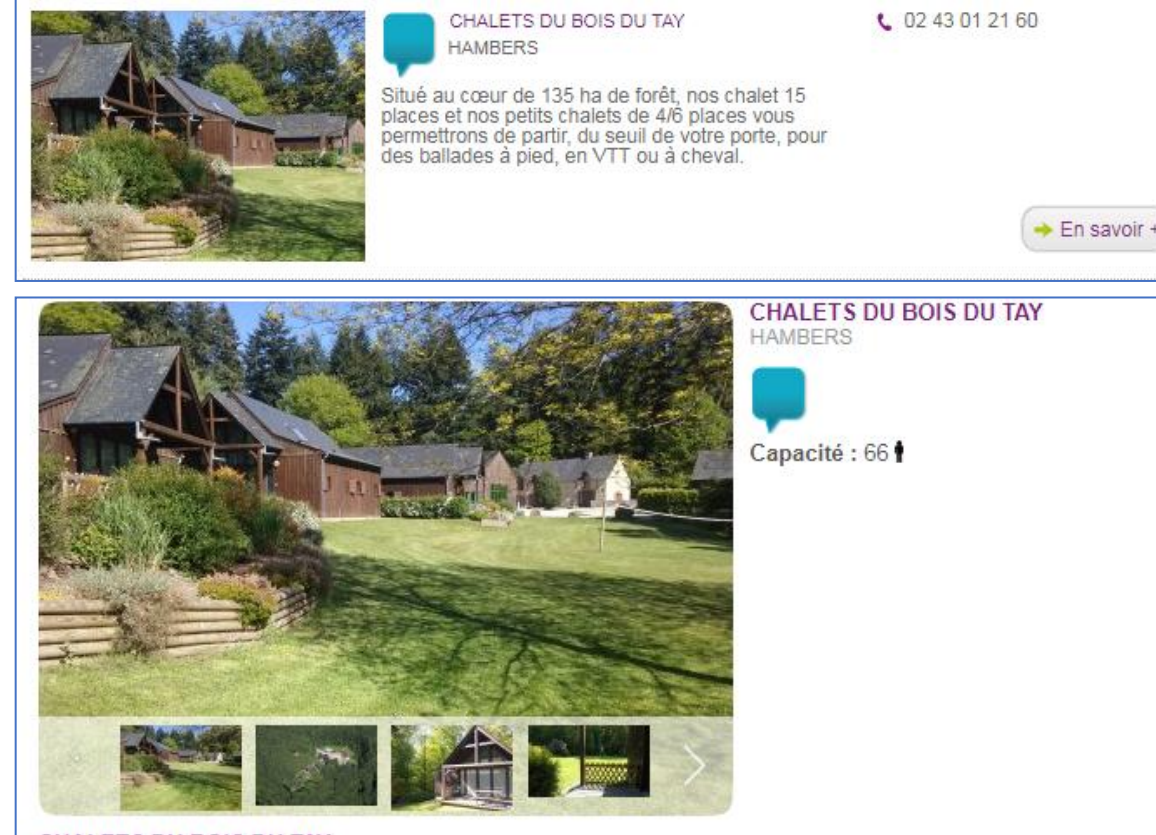

#### CHALETS DU BOIS DU TAY

Durant l'été, choisirez-vous de vous prélasser au bord de la piscine pendant que vos enfant s'affairent à la construction de cabanes. Peut être serez vous attirés par une sieste sous les arbres ou un peu de voile à l'étang du Gué de Selle. Les amoureux de villages de charmes iront certainement à Sainte Suzanne et profiteront d'une belle randonnée en bord

Les amoureux de villages de charmes iront certainement à Sainte Suzanne et profiteront d'une belle randonnée en bo de la rivière "Erve". Hors saison, vous pourrez bénéficier de 2 salles de réception pour des événementiels festifs.

- Description synthétique 300 caractères maxi :
- Texte bref-
- Focus sur les points forts de votre offre.
- doit délivrer un message essentiel et inciter à consulter la description détaillée.

#### Description commerciale :

- - Destinée à alimenter des fiches détaillées.
- - Doit être précise pour répondre aux questions des internautes
- Doit être attractive et faire ressortir les atouts et les particularités de votre offre.

TERRES DE CONTRASTES

## Méthodes de rédaction

- Commencez par rédiger le texte commercial (le plus long) puis extraire les mots essentiels pour réécrire le texte synthétique (le plus court)
- Privilégiez les phrases courtes
- Structurez votre texte en sautant des lignes (1 idée, 1 saut de ligne)
- Employez des mots précis, compréhensibles de tous
- Maîtrisez l'emploi de la ponctuation

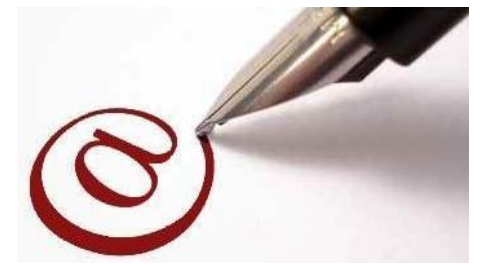

- Vérifiez le référencement en comparant le choix des mots-clés. Assurez-vous que tous les mots-clés révélateurs du positionnement sont présents dans le texte (exemple : camping – piscine – mobilhomes – rivière – pêche...).
- Rédigez un appel à l'action clair et visible (réservez une chambre, un emplacement, programmez un week-end entre amis...)
- Plongez le lecteur au centre du discours en employant le « vous » et des injonctions « Découvrez » ou encore en faisant appel à ses sens « l'odeur du café, les draps soyeux, les embruns dans le visage… »
- Utilisez des détails ,créez une image et impliquez l'internaute (plutôt que le chef cuisine bien... dire « goûtez au gigot de 6h, vous nous en direz des nouvelles »; plutôt que c'est bien décoré et personnalisé, dire « vous dormirez dans des draps cousus main et admirerez le mobilier patiné »... ; plutôt que c'est une maison avec jardin, dire « en traversant le jardin fleuri, vous rejoindrez la salle des petits déjeuners »)...

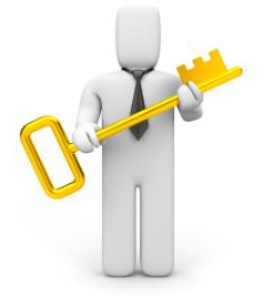

#### Suggestions de plan

#### TERRES DE CONTRASTES

- PARAGRAPHE 1 : Type d'offre et sa localisation (ex : camping à Clisson)
- PARAGRAPHE 2 : Cadre et infrastructures (ex : Camping avec larges emplacements enherbés et mobil-hoi. Ne pas hésiter à utiliser des détails pour créer une image dans la tête de l'internaute. (« De votre chaise longue au la piscine, vous apercevrez le château de... », « Olivier, le conteur du village viendra tous les mardis vous raconter la legende de... »).
- PARAGRAPHE 3 : Qualité de l'accueil. Mettre en avant l'aspect humain, l'âme de l'offre.
- PARAGRAPHE 4 : Environnement et activités alentours

#### Exemple:

Aménagé dans un superbe hôtel particulier du XVIIe siècle, l'hôtel-restaurant des Sources est situé dans le cœur historique de Laval, ville d'art et d'histoire de la Mayenne.

A peine le porche franchi, vous êtes frappé par la sérénité des lieux : le jardin clos, les vasques fleuries, la petite fontaine, et le calme du parc aux arbres centenaires.

A l'intérieur, sourire et ambiance feutrée sont de mise. Vous apprécierez les beaux volumes du bâtiment et la décoration qui a su en tirer parti. Lambris, patines, tons pastel... le charme opère!

Dans les chambres tout est prévu pour favoriser le repos et l'intimité. Vous adorerez les petites attentions (produits bio locaux). Pour un séjour mémorable, optez pour une suite avec jacuzzi privatif.

A consommer sans modération : l'espace fitness avec spa et salle de sport. Moment de pure détente : lâchez prise le temps d'un massage ayurvédique aux huiles essentielles.

Vous êtes fin prêt pour un dîner au restaurant gastronomique sur place.

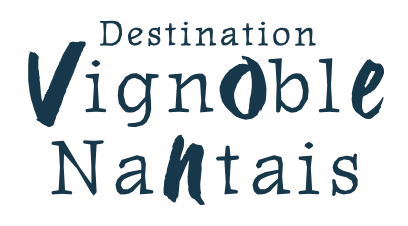

#### **Trucs & astuces**

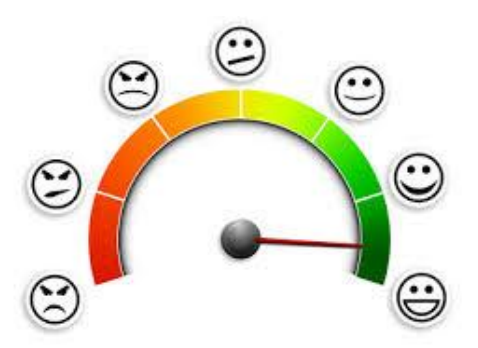

- Inspirez-vous du rédactionnel des guides touristiques : Routard, Lonely Planet...
- Vous avez des difficultés à définir ce qui rend votre offre spéciale? Interrogez vos clients, les habitués comme les nouveaux venus et lisez vos avis clients pour réemployer les termes utilisés.
- Vous avez les idées en tête mais du mal à les mettre à l'écrit? Passez par l'oral en faisant comme si vous essayiez de convaincre quelqu'un de l'intérêt de votre offre.
- Lisez votre texte à quelqu'un qui ne connaît pas votre offre et vérifiez que l'image qu'il s'en fait correspond à la réalité.

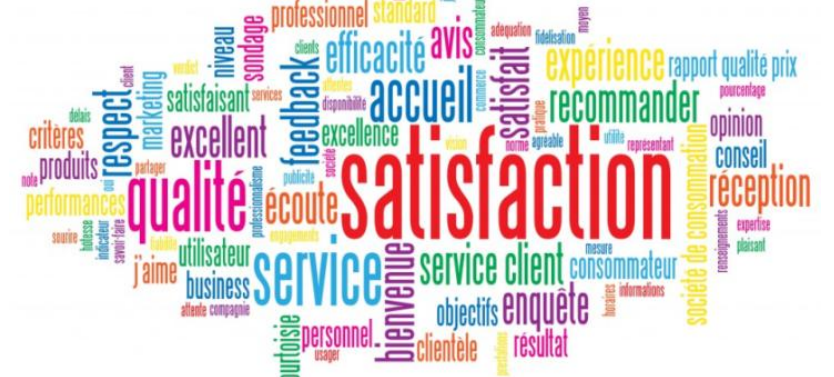

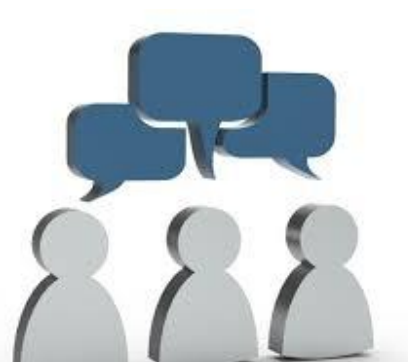

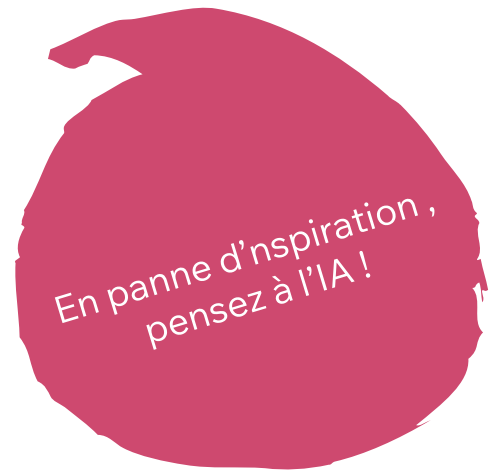

## La photo un élément essentiel pour illustrer votre offre touristique

#### TERRES DE CONTRASTES

#### Les photos (format paysage et de bonne qualité) :

- Sur internet, une photographie vaut mieux qu'un long discours. Pour que le client s'approprie le lieu, diversifiez vos photos !
- Cadre intérieur et environnement extérieur
- Mettez en valeur les atouts et spécificités de votre offre
- Soyez attentif à l'angle de la prise de vue, la luminosité, la mise en valeur de l'offre...
- Beaucoup de sites ne remontent pas les offres qui n'ont pas de photo.

Recommandations pour les photos :

- Privilégiez le format horizontal (paysage) en 1600px de large.
- Utilisez le format « .jpg » pour le web (72 ou90 dpi).
- Renommez les photos de façon explicite de façon à favoriser
- le référencement naturel de votre offre.
- Préconisation de nommage des photos pour un référencement territorial :
- Année-type de prestation-nom de la prestation-nom de la commune- département-vignoblenantais

Vous devrez obligatoirement renseigner les crédits photos

TERRES DE CONTRASTES

#### Précision sur les formats image ....

## ...quelques notions

#### ... PIXELS & DEFINITION

Un pixel est le plus petit élément d'une surface d'affichage (écran, téléviseur) auquel on peut associer une couleur ou un niveau de gris et une intensité. La définition correspond au nombre de points constituant une image. Elle indique la "dimension" de cette image. Par exemple, une définition de 640x480 correspond à une image présentant 640 pixels en largeur et 480 en hauteur.

#### RÉSOLUTION

La quantité de pixels composant un écran détermine sa résolution, exprimée en points par pouce ( dot per inch=DPI) un pouce représentant 2,54 cm. Cette unité de mesure est abrégée PPP en français. Par exemple, une résolution de 300 dpi correspond à 300 colonnes et 300 rangées de pixels (soit 90.000 pixels) sur un pouce carré de surface

TERRES DE CONTRASTES

#### **Vos contacts**

Paramétrage des comptes et suivi technique - Loire-atlantique développement
 M. Armel YAO. Géomaticien & Administrateur du Système d'Information Touristique e-SPR
 <u>a.yao@lad44.fr</u>

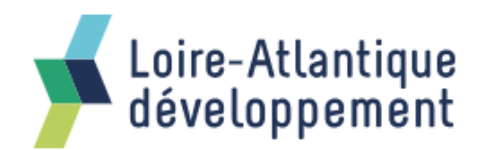

• Votre contact à l'office de Tourisme

Relations partenaires. Mme Emma COMBAUD-DIOP pros@levignobledenantes.com

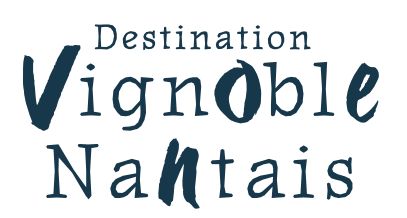

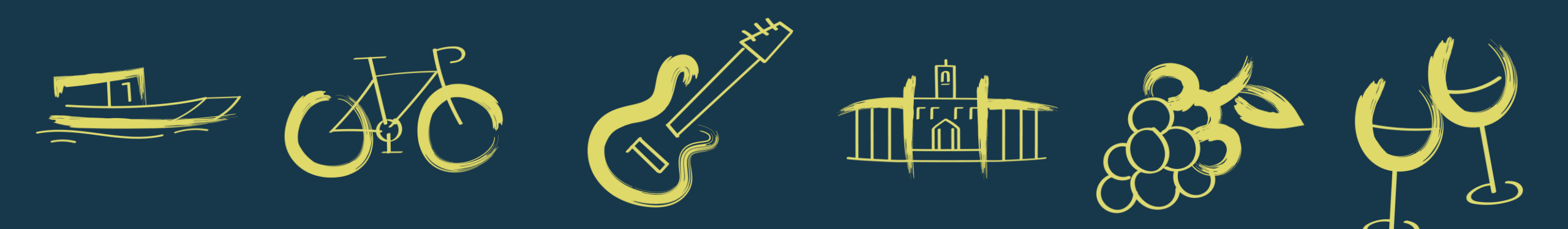

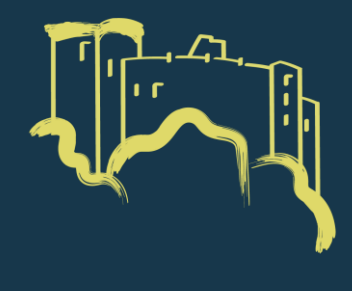

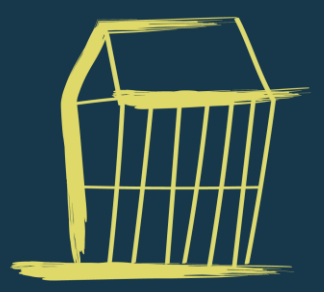

## Destination Vignoble Nantais

TERRES DE CONTRASTES

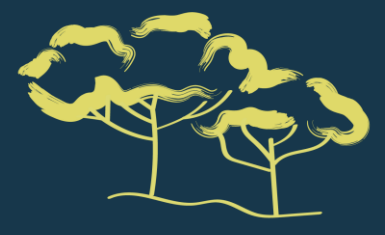

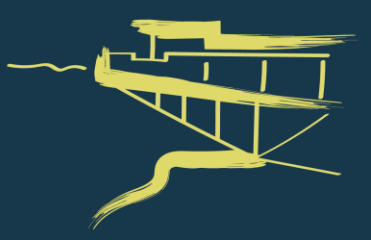

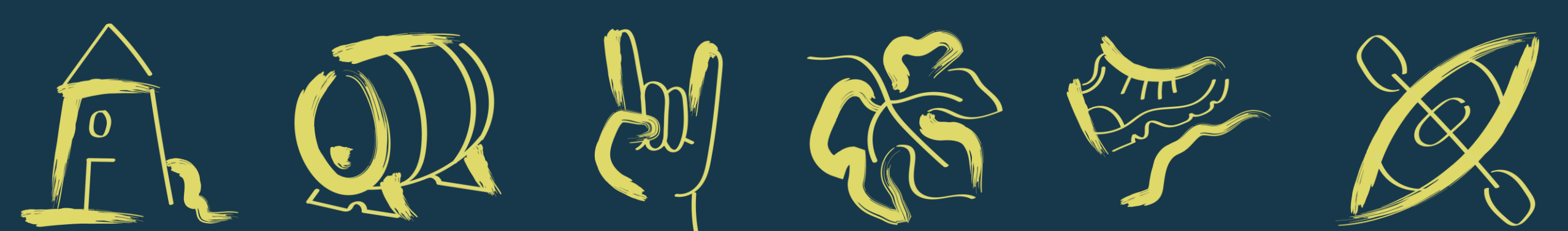